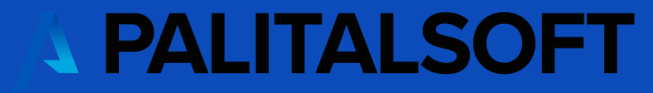

# Variazioni di Bilancio e DUP

Martedì 01-07-2025

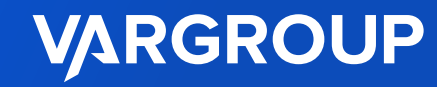

#### Agenda webinar 02-07-2025

- ✓ Variazioni di bilancio: nuove funzionalità
- ✓ Documento Unico Programmazione (D.U.P.): presentazione del nuovo modulo disponibile in CWOL

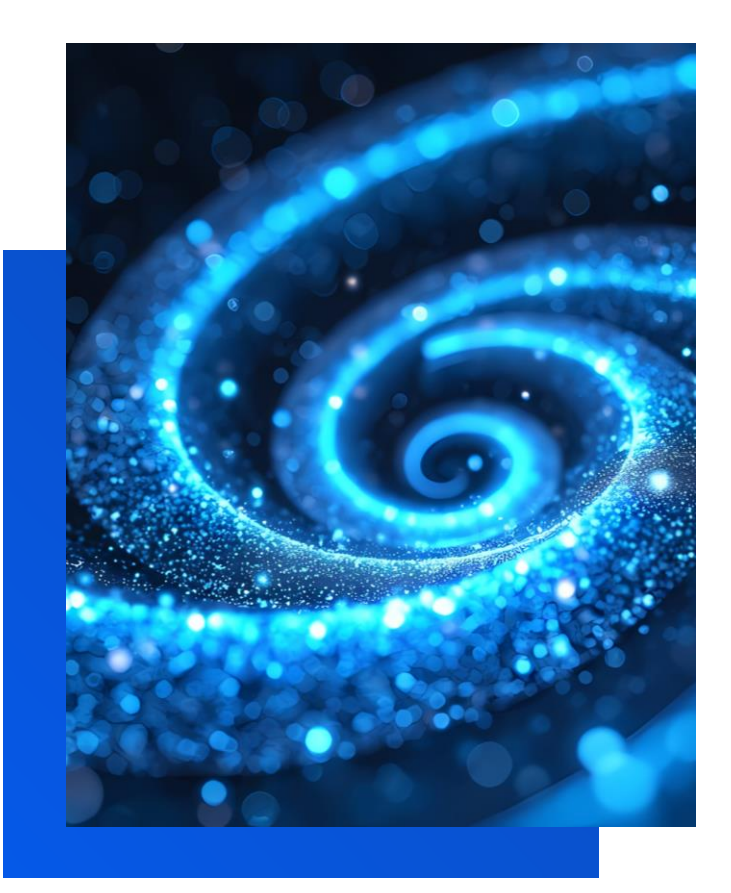

#### Variazioni di Bilancio

Il programma è disponibile al menù

180. Servizi economici
 10. Finanziaria
 10. Bilancio e Variazioni
 20. Variazioni di Bilancio

#### Manuale:

https://wiki.nuvolaitalsoft.it/lib/e xe/fetch.php?media=guide:ma nuali\_bilancio:2023\_manuale\_ variazioni\_di\_bilancio\_agg202 5.pdf

PALITALSOFT

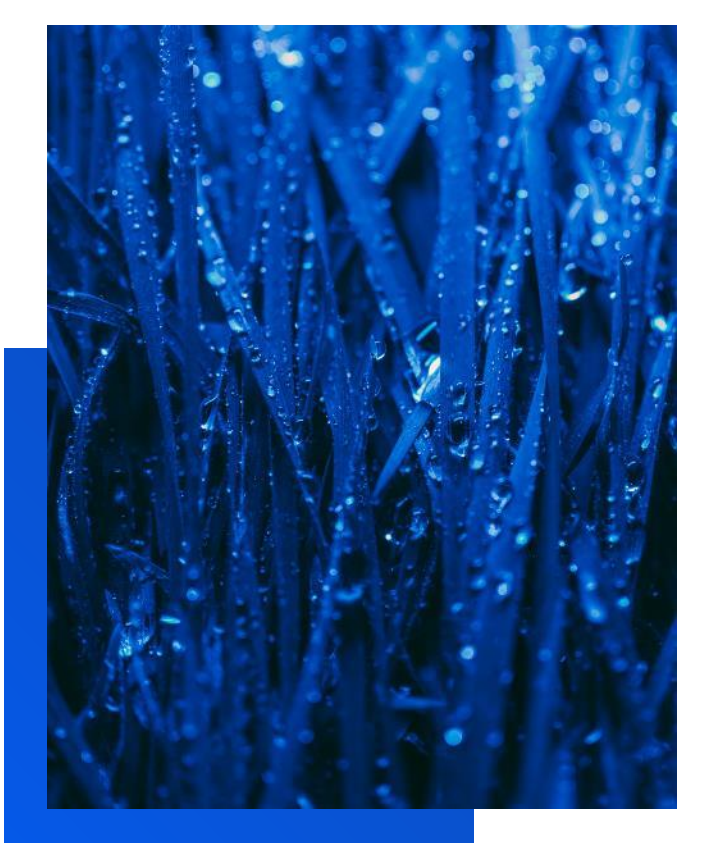

#### Quali funzionalità sono presenti?

- Inserimento nuova variazione di bilancio
- Interrogazioni variazioni di bilancio già inserite
- Conferma variazione di bilancio in stato provvisoria
- Stampa variazione con vari livelli di dettaglio
- Duplicazione variazione in esercizio successivo (*es. dopo riaccertamento*)
- Stampa Equilibri di bilancio e
   QGR a seguito di una variazione
- Creazione variazione di cassa da una di sola competenza

#### Variazioni di Bilancio (2)

Il programma è disponibile al menù

180. Servizi economici
 10. Finanziaria
 10. Bilancio e Variazioni
 20. Variazioni di Bilancio

#### Manuale:

https://wiki.nuvolaitalsoft.it/lib/e xe/fetch.php?media=guide:ma nuali\_bilancio:2023\_manuale\_ variazioni\_di\_bilancio\_agg202 5.pdf

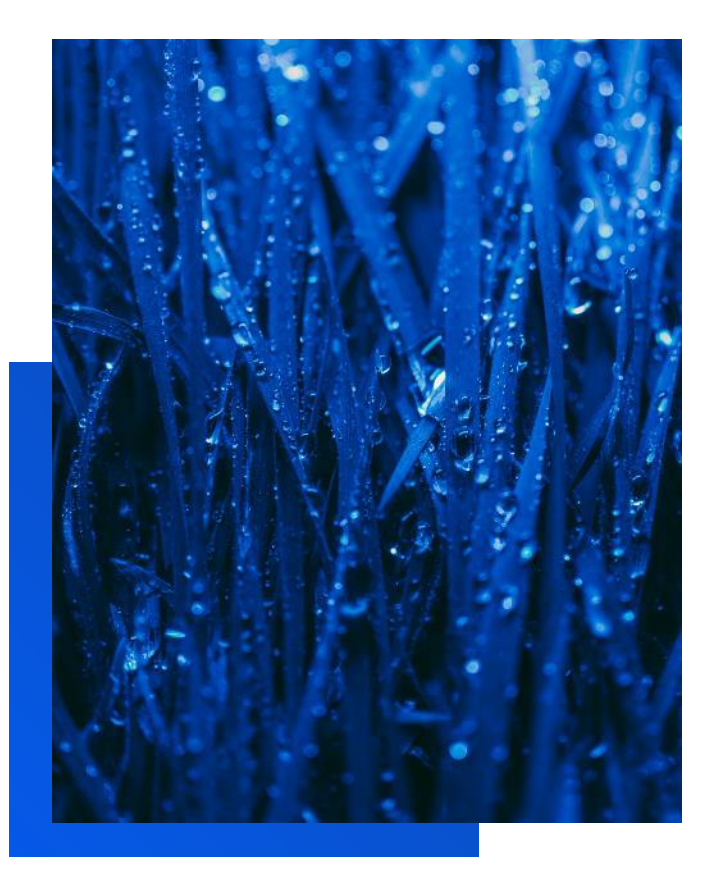

#### Chi deve utilizzare il programma?

Tutti coloro che utilizzano il modulo «CWOL – Financing» e che necessitano di inserire una variazione di bilancio

#### Da quando?

In funzione da Giugno 2023....!

Le variazioni su Cityware (versione client-server) non devono più essere utilizzate (\*)

- Non è più garantita alcun tipo di manutenzione
- Molte funzionalità sono disponibili solo su CWOL

# Variazioni di Bilancio: Riorganizzazione e razionalizzazione

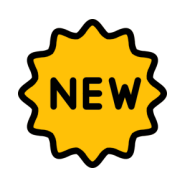

Il programma ha assunto un layout standard che facilità l'utente al suo utilizzo:

> 1° pagina: Filtri di ricerca

| ICT CE SEREZIOTIE         |       |     |        |         |              |
|---------------------------|-------|-----|--------|---------|--------------|
| Competenza-Cassa-Res.     | Tutte |     |        |         | ~            |
| Tipo Variazione           | 0 9   |     |        |         |              |
| Entrata - Uscita          | Tutte |     |        |         | ~            |
| icheda Programmazione     | 0 9   |     |        |         |              |
| Elenco Prop.Atti Presenti |       |     |        |         | ~            |
| Elenco Atti Presenti      |       |     |        |         | ~            |
| reg 🦷                     |       |     | 63 a 4 |         |              |
| Assegnatario              |       | 2 2 |        |         |              |
| Responsabile              |       | 2 2 |        |         |              |
| OMPETENZA                 |       |     |        |         |              |
| Stato della Variazione    | Tutte |     |        |         | ~            |
| Proposta di Variazione    |       | q   | n. 🗌   | 0 del   |              |
| Atto di Assunzione        |       | a.  | n. —   | 0 del   |              |
| 4554                      |       |     |        |         |              |
| Stato della Variazione    | Tutte |     |        |         | ~            |
| Desserte di Veriazione    | Totte |     |        | D at at |              |
| Proposta di Variazione    |       | 4   |        | 0 08    | <br><u> </u> |
|                           |       |     |        |         |              |

#### 2° pagina: Testata della variazione

| Var | lazior | i di E | Illanc | lo de la companya de la companya de la companya de la companya de la companya de la companya de la companya de |             |      |          |            |      |               |            |             |      |             |            |      |                 |           |
|-----|--------|--------|--------|----------------------------------------------------------------------------------------------------|-------------|------|----------|------------|------|---------------|------------|-------------|------|-------------|------------|------|-----------------|-----------|
|     |        |        |        |                                                                                                    |             |      | Proposta |            | Atto | assunzione co | mpetenza   |             |      | Proposta Ca | isa        |      | Atto assunzione | cassa     |
|     |        |        |        | Natura Variazione                                                                                              | Stato Comp. | Тіро | Numero   | Data       | Tipo | Numero        | Data       | Stato Cassa | Тіро | Numero      | Data       | Tipo | Numero          | Data      |
|     |        |        |        | TUTTI 🗸                                                                                                    | TUTTI 🗸     | T 🗸  |          |            | 1 🗸  |               |            | TUTTI 🗸     | T 🗸  |             |            | T 🗸  |                 |           |
|     | +      | ۲      | 1      | Competenza e Cassa                                                                                             | Provvisoria | DT   | 2        | 18/03/2025 | DT   | 2             | 18/03/2025 | Definitiva  | DT   | 2           | 18/03/2025 | DT   | 2               | 18/03/202 |
|     | +      | ۲      | 1      | Competenza e Cassa                                                                                             | Provvisoria | DT   | 2        | 19/03/2025 | DT   | 2             | 19/03/2025 | Definitiva  | DT   | 1           | 19/03/2025 | DT   | 1               | 19/03/202 |
|     | +      | ۲      | 1      | Competenza e Cassa                                                                                             | Provvisoria | DT   | 1        | 13/05/2025 | DT   | 1             | 13/05/2025 | Provvisoria | DT   | 1           | 13/05/2025 | DT   | 1               | 13/05/202 |
|     | +      | ۲      | 1      | Competenza e Cassa                                                                                             | Provvisoria | CC   | 24       | 24/03/2025 | CC   | 24            | 24/03/2025 | Provvisoria | CC   | 24          | 24/03/2025 | CC   | 24              | 24/03/202 |
|     | +      | ۲      | 1      | Competenza e Cassa                                                                                             | Provvisoria | DT   | 1        | 10/04/2025 | DT   | 1             | 10/04/2025 | Provvisoria | DT   | 2           | 10/04/2025 | DT   | 2               | 10/04/202 |
|     | +      | ۲      | 1      | Competenza                                                                                                    | Definitiva  |      |          |            | DT   | 28            | 27/02/2025 |             |      |             |            |      |                 |           |
|     |        |        |        |                                                                                                    |             |      |          |            |      |               |            |             |      |             |            |      |                 |           |

#### 3° pagina: Dettaglio della variazione

| Atb | o di i  | losuna  | zione: C    | ompetenza CC r                    | . 6 del 06/06/20 | 25            | Cassa 🖸       | C n. 6 de | 1 06/06/2025               |          | <ul> <li>Competenza</li> </ul> | e Cassa       | Juadraturi | NO     | Nascondi Riep.                              |                                             |                      |
|-----|---------|---------|-------------|-----------------------------------|------------------|---------------|---------------|-----------|----------------------------|----------|--------------------------------|---------------|------------|--------|---------------------------------------------|---------------------------------------------|----------------------|
| V   | ariazi  | oni     | Repl        | logo x Plano Finar                | ziario Riepi     | logo x Titolo | Riepilogo x P | laggrup   | pamento Riepito            | ngo Aq   | olicazione Avana               | o Audit       |            |        |                                             |                                             |                      |
| Voc | i delli | ) Varia | zione di    | Bilando Anno 2025                 |                  |               |               |           |                            |          | 10 m                           |               |            |        |                                             |                                             |                      |
|     |         |         | ΕU          | Voce di                           | bilancio         |               | Incoli        |           | Plano Finanziario          |          | Codice<br>Raggruppam.          | Tipo Vari     | szione     | Progr. | 2025 (+) Competenza<br>2025 (+) Fondo Plur. | 2025 (-) Competenza<br>2025 (-) Fondo Plur. | 2026 (*)<br>2026 (*) |
|     |         |         | ~           |                                   |                  | TUTTI         | ~             | -TUT      | 3-                         | ~        | TUTTI 👻                        | -TUTTI-       | ~          |        |                                             |                                             |                      |
|     |         | 1       | AV          | Avanzo Vincolato                  |                  |               | C1.01         |           |                            |          |                                | 1) Storno tra | Entrate    | 9      | 1.000,00<br>0,00                            | 0,00<br>0,00                                | 1                    |
|     | ٠       | 1       | AV          | Avanzo Vincolato                  |                  |               | C1.02         |           |                            |          | 3                              | 1) Storno tra | Entrate    | 15     | 1.000,00                                    | 0.00<br>0.00                                |                      |
|     | ٠       | 1       | A0          | Avanzo Disponibi                  | e                |               | E)            |           |                            |          | 2                              | 1) Storno tra | Entrate    | 1      | 1,400,00<br>0,00                            | 0.00<br>0.00                                |                      |
|     | ٠       | 1       | E           | Edo Pluriennale V<br>Correnti     | incolato Spese   |               |               |           |                            |          |                                | 1) Storno tra | Entrate    | 41     | 0.00<br>0,00                                | 0.00                                        |                      |
|     | ٠       | 1       | ×.          | Edo Pluriennale V<br>Cto Canitale | incolato Spese   |               | _             |           |                            |          |                                | 1) Storno tra | Entrate    | 10     | 0.00                                        | 0.00                                        |                      |
| ÷   | 8       | B (     | 3 0         |                                   |                  |               | -             | 14        | « Pagina 1 di 1            | нн       | Righe per pagina:              | Righe per pag | ina 25 🗸   |        |                                             | Visualizzati                                | 1 - 15 di 15         |
| _   | _       | -       |             | _                                 |                  | _             |               |           |                            |          |                                |               | _          |        |                                             |                                             |                      |
| 2   | 025     | - 21    | 026         | 2027                              |                  |               | 5 A           |           |                            |          |                                |               |            |        |                                             | a <b>Mar</b> aa                             |                      |
| Re  | plage   | Variad  | ione di Bil | INCO COMPETENZA                   |                  |               |               | Repl      | ogo Variazione di Bilancio | I CRESSA |                                |               |            |        |                                             |                                             |                      |
|     |         |         | Total       | e Aumento                         | Totale Diminuz   | . Dif         | ferenza       |           | Totale Aumento             | т        | otale Diminuz.                 | Diffe         | renza      |        |                                             |                                             |                      |
| E)  | Av      | FPV     |             | 3.400,00                          | 6                | 1,00          | 3.400,00      | Ð         | 10.500,0                   | 0        | 0,0                            | 0             | 10.500,0   | 0      |                                             |                                             |                      |
|     | Ent     | rata    |             | 10.500,00                         | (                | 1,00          | 10.500,00     | U)        | 16.700,0                   | 0        | 6.100,0                        | 0             | 10.600,0   | 0      |                                             |                                             |                      |
| in. | 1.16    | dia I   |             | 12,000,00                         | 6.100            | 100           | 7 800 00      |           |                            | Tota     | a Entrata J India              |               | 100.0      | 6      |                                             |                                             |                      |

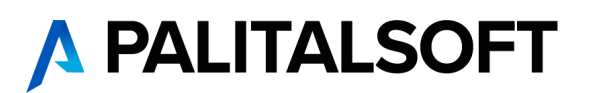

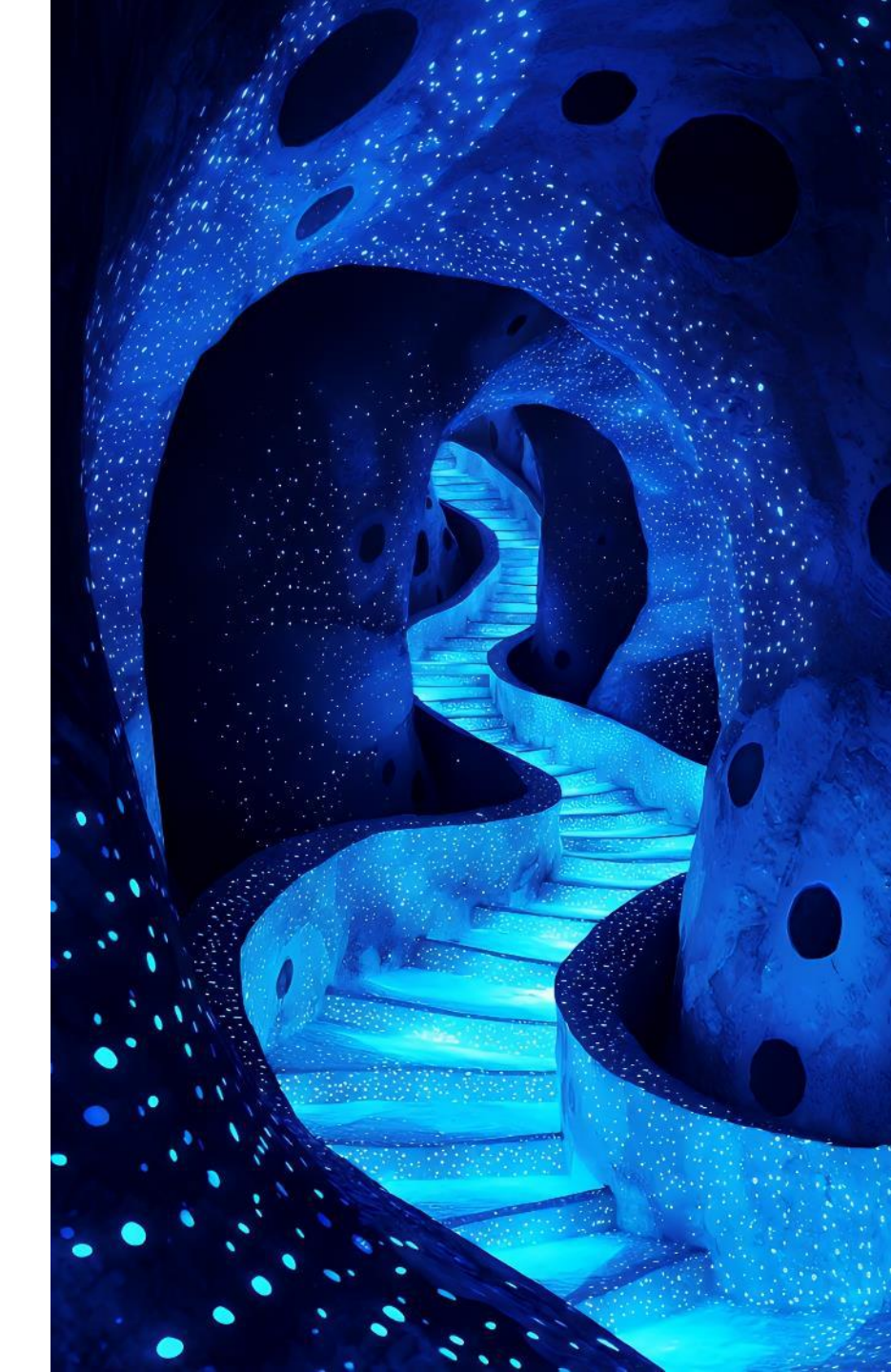

#### Variazioni di Bilancio: Interrogazione dati

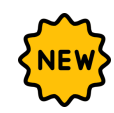

NOVITÀ: Ordinamento per data decrescente (*dalla più recente alla più vecchia*)

| I 🕄 🔀 🕄                   | 🦺 Ente di Demo                                          | Es.Contabile <u>2025</u><br>Utente: <u>CED</u> | ج ( | 9 |         | ( <b>i</b> ) 8 (   |
|---------------------------|---------------------------------------------------------|------------------------------------------------|-----|---|---------|--------------------|
| CED Home Variazioni d     | i Bilancio Anno 2025 🛛 🗶                                |                                                |     |   |         |                    |
| Eitri di Salaziona        |                                                         |                                                |     |   |         |                    |
| Competenza-Cassa-Res.     | Tutte                                                   | ~                                              |     |   |         | Nuovo              |
| Tipo Variazione           | 0 9                                                     |                                                |     |   |         | 0                  |
| Entrata - Uscita          | Tutte                                                   | ~                                              |     |   |         | Elenca             |
| Scheda Programmazione     | 0 9                                                     |                                                |     |   |         | d Discours         |
| Elenco Prop.Atti Presenti |                                                         | ~                                              |     |   | Paramet | n Ricerca          |
| Elenco Atti Presenti      |                                                         | •                                              |     |   |         | <b>€</b><br>Carica |
| PEG                       |                                                         |                                                |     |   |         | conco              |
| Assegnatario              | COMP: DT_n1_del_25/06/2025    CASSA:                    | _                                              |     |   |         |                    |
| Responsabile              | COMP: DT_n10_del_10/06/2025    CASSA: DT_n10_del_10/06/ | 2025                                           |     |   |         | Salva              |
| COMPETENZA                | COMP: DD_n9_del_09/06/2025    CASSA: DD_n9_del_09/06/   | 2025                                           |     |   |         |                    |
| Stato della Variazione    | COMP: CC_n6_del_06/06/2025    CASSA: CC_n6_del_06/06/   | 2025                                           |     |   |         | Reset              |
| Proposta di Variazione    | COMP: DT_n1_del_23/05/2025    CASSA:                    |                                                |     | 1 |         |                    |
| Atto di Assunzione        | COMP: DT_n2_del_22/05/2025    CASSA:                    |                                                |     |   |         |                    |
| CASSA                     | COMP: DT_n1_del_22/05/2025    CASSA:                    | _                                              |     |   |         |                    |
| Stato della Variazione    | COMP: DT_n1_del_13/05/2025    CASSA: DT_n1_del_13/05/   | 2025                                           |     |   |         |                    |
| Proposta di Variazione    | COMP: DT_n1_del_10/04/2025    CASSA:                    | _                                              |     |   |         |                    |
| Atto di Assunzione        | COMP: DT_n1_del_10/04/2025    CASSA: DT_n2_del_10/04/   | 2025                                           |     |   |         |                    |
|                           | COMP: CC_n2_del_01/04/2025    CASSA: CC_n2_del_01/04/   | 2025                                           |     |   |         |                    |
|                           | COMP: CC_n1_del_01/04/2025    CASSA: CC_n1_del_01/04/   | 2025                                           |     |   |         |                    |
|                           | COMP: CC_n24_del_24/03/2025    CASSA: CC_n24_del_24/03/ | 2025                                           |     |   |         |                    |
|                           | COMP: DT_n2_del_19/03/2025    CASSA: DT_n1_del_19/03/   | 2025                                           |     |   |         |                    |

Oltre ai classici filtri: **tipologia** (CP, CA, CP + CA, RS..), **tipo variazione** (avanzo, FPV, voci di bilancio,..), **estremi assunzione**, **PEG**, etc..

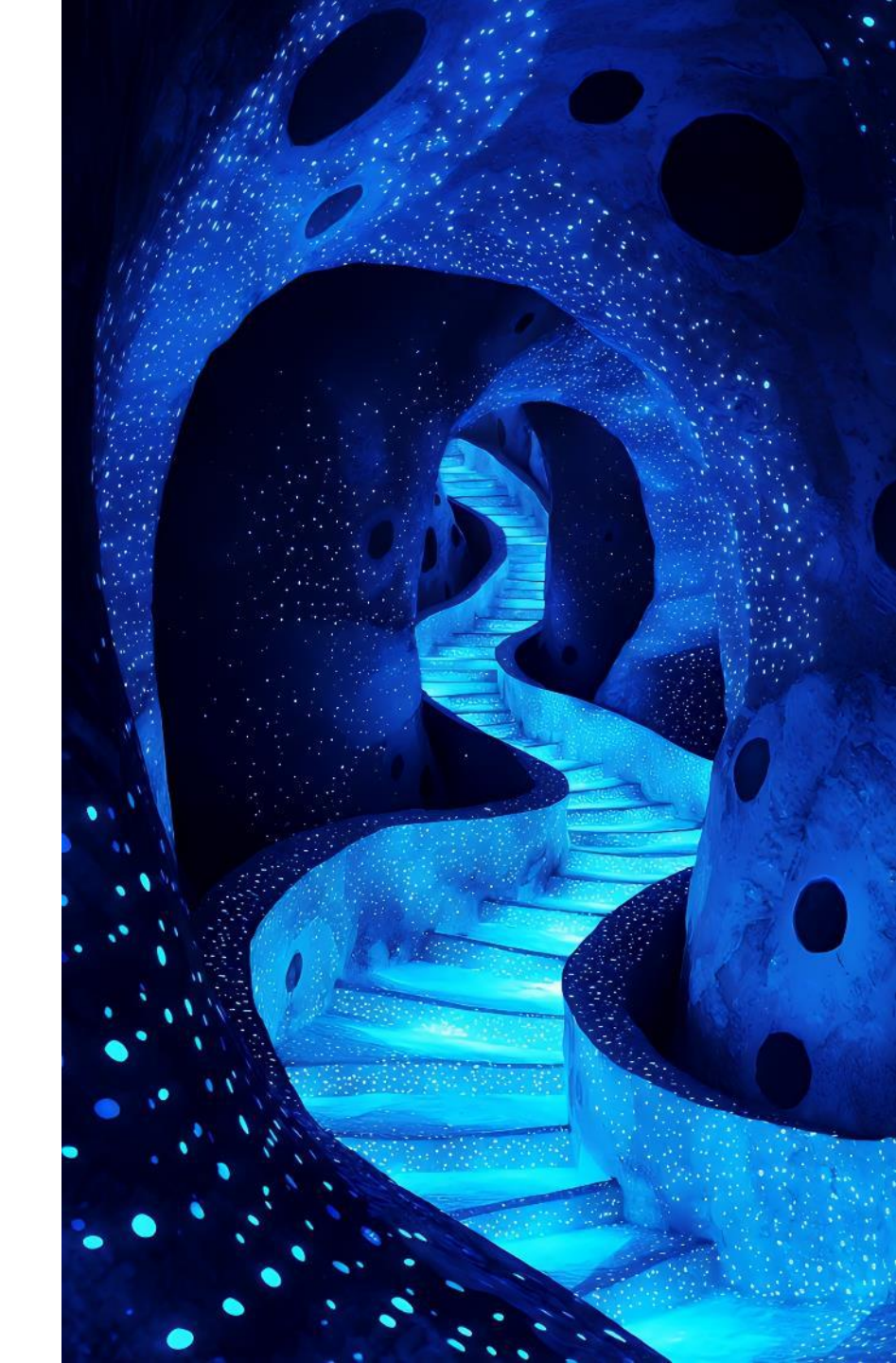

#### Variazioni di Bilancio: Inserimento nuova variazione

|       | Val | alori identificativi di una Nuova VA         | RIAZIONE di BILANCIO |               | 3 o 4   |                |              |
|-------|-----|----------------------------------------------|----------------------|---------------|---------|----------------|--------------|
| Nuovo | Pr  | roposta di Variazione: Com                   | petenza              |               | Cassa   |                |              |
| 1     | C   | OMPETENZA<br>Stato della Variazione          | Definitiva           |               |         |                | <br><b>v</b> |
|       |     | Proposta di Variazione<br>Atto di Assunzione |                      | <b>२</b><br>२ | n       | 0 del<br>0 del |              |
|       |     |                                              |                      | Avanti        | Annulla |                |              |

#### Scelta di:

- > **Tipologia** di variazione
- > Stato della variazione
- Inserimento estremi dell'Atto

|     | _                              | -                                   |                       | Tipo di Variazione     |                       |               | Competenza                               |               |                | â    |                             |                           | Cancel |
|-----|--------------------------------|-------------------------------------|-----------------------|------------------------|-----------------------|---------------|------------------------------------------|---------------|----------------|------|-----------------------------|---------------------------|--------|
| Voc | i della Variazione d           | li Bilancio Anno 20                 | 25                    | Parte                  | Entrata 🗸 🗸           | Vincolo       |                                          |               |                | - U  | Aggiungi                    | nostenza 2027 (A Col      |        |
|     | E/U                            | Voce                                | di bilancio           | Voce di bilancio       |                       | 0 00          |                                          |               |                | - U  | -                           | ndo Plur. 2027 (-) Fo     |        |
|     | ~                              | ·                                   |                       | Descrizione            |                       |               |                                          |               |                | - U  | Situazione Voce di bilancio |                           |        |
|     |                                |                                     |                       |                        |                       |               |                                          |               | 10             | - U  | 1                           |                           |        |
|     |                                |                                     |                       | Codice Raggruppamento  | 0                     |               |                                          |               |                | - H  | Navigatore                  |                           |        |
|     |                                |                                     |                       | COMPETENZA             |                       |               |                                          |               | 1 mm 2 1 1 1 1 |      | 8                           |                           |        |
|     |                                |                                     |                       | Proposta di Variazione | D n. 2 del 26/06/2025 |               | <ul> <li>Stato della Variazio</li> </ul> | ne Definitiva |                |      | Allegati                    |                           |        |
|     | _                              |                                     |                       | Atto di Assunzione     | D n. 2 del 20/00/2025 | 0             | •                                        |               |                |      | n                           |                           |        |
|     |                                |                                     |                       | 2025-Positive          | 2025-Negative         | 2026-Positive | 2026-Negative                            | 2027-Positive | 2027-Negative  | - H  | Torna Elenco                |                           |        |
| +   | 0 6 0 0                        |                                     |                       | 0,00                   | 0,00                  | 0             | ,00 0,                                   | 0,00          | 0,00           |      |                             | in record da visualizzare |        |
|     | -                              |                                     |                       |                        |                       |               |                                          |               |                | - II |                             |                           |        |
| 2   | 2025 2026                      | 2027                                |                       |                        |                       |               |                                          |               |                | - U  |                             |                           |        |
| Rie | pilogo Variazione di B<br>Tota | illancio - COMPETENZ<br>ale Aumento | Totale Diminuz.       |                        |                       |               |                                          |               |                | - U  |                             |                           |        |
| E)  | Av-FPV                         | 0,00                                | 0,00                  |                        |                       |               |                                          |               |                | - U  |                             |                           |        |
|     | Entrata                        | 0,00                                | 0,00                  |                        |                       |               |                                          |               |                | - U  |                             |                           |        |
| U)  | Uscita                         | 0,00                                | 0,00                  |                        |                       |               |                                          |               |                | - U  |                             |                           |        |
|     | FPV                            | 0,00                                | 0,00                  |                        |                       |               |                                          |               |                | - H  |                             |                           |        |
|     |                                |                                     | rotale entrată-Uscită |                        |                       |               |                                          |               |                | - U  |                             |                           |        |
|     |                                |                                     |                       |                        |                       |               |                                          |               |                |      |                             |                           |        |
|     |                                |                                     |                       |                        |                       |               |                                          |               |                |      |                             |                           |        |

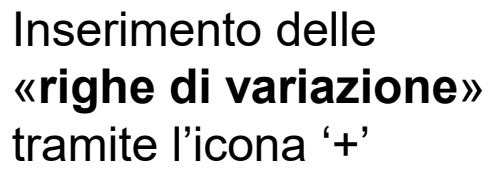

#### Variazioni di Bilancio: Inserimento nuova variazione (2)

Le righe di variazione possono essere di tipologie differenti:

- Voce di bilancio entrata/uscita -> selezionare la voce di bilancio che si vuole variare
- ➤ Voce di bilancio dell'avanzo → selezionare il codice vincolo di livello foglia che si vuole utilizzare (obbligatorio indicare:
  - > cod. raggruppamento
  - > Parte corrente/capitale)
- Voce di bilancio del FPV -> selezionare la tipologia di FPV che si vuole utilizzare

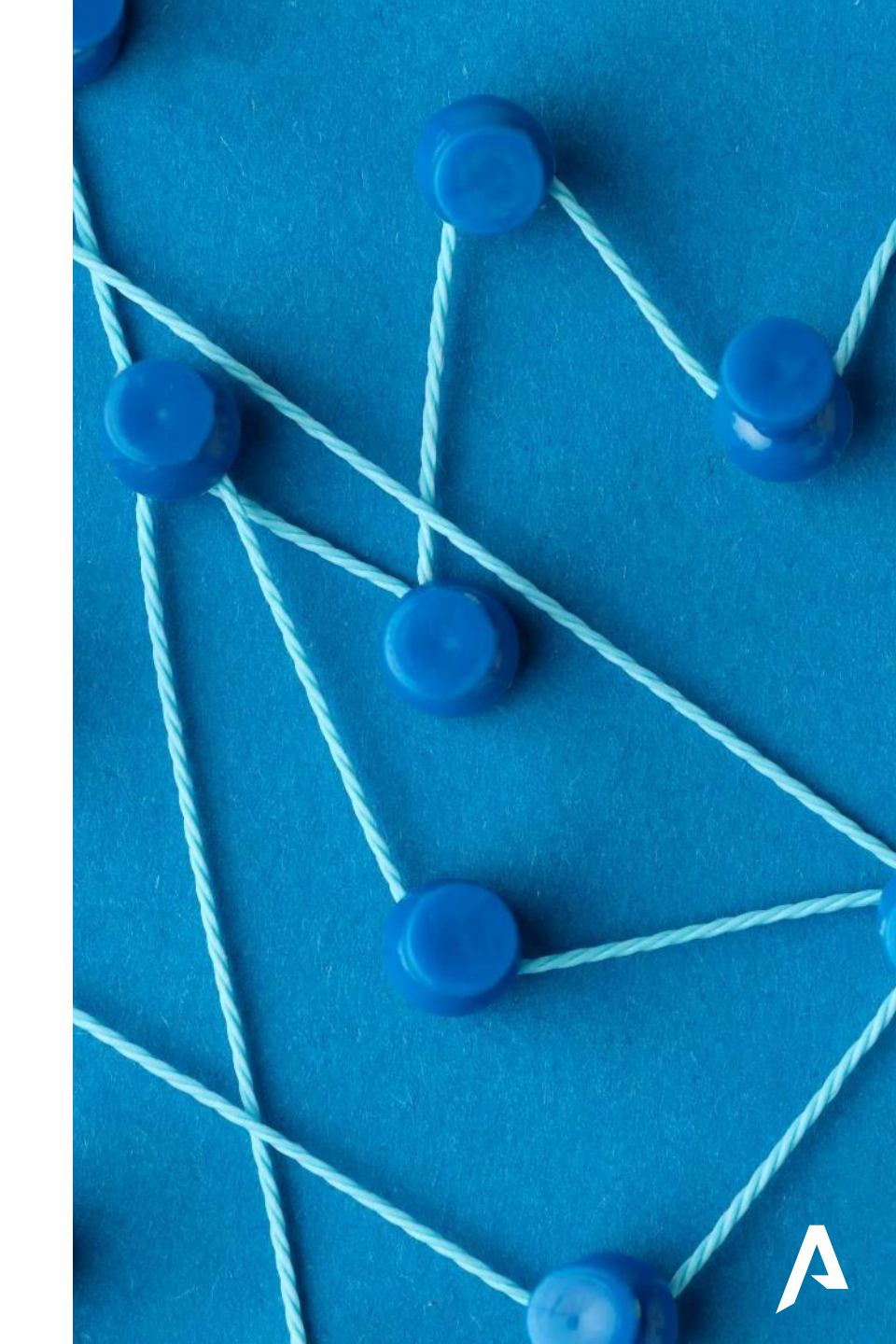

#### Variazioni di Bilancio: Riepiloghi per quadrature

Sono disponibili **4 tipologie di riepiloghi** che **supportano l'operatore** nelle **quadrature** e nella stesura della variazione

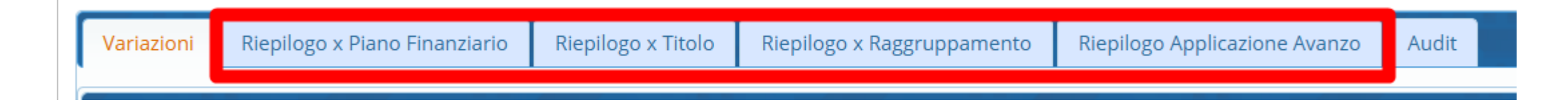

- > Riepilogo x piano finanziario: raggruppamento per livello approvazione Bilancio
- Riepilogo x Titolo: raggruppamento per il 1° livello del P.F. (Titolo)
- > Riepilogo x Raggruppamento: raggruppamento secondo i codici raggruppamenti

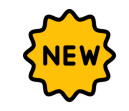

Riepilogo Applicazione Avanzo: raggruppamento per titolo-codice vincolo (si consiglia l'utilizzo di tale riepilogo soltanto a chi inserisce il codice vincolo anche nei capitoli di uscita, per tutti gli altri va utilizzato il «Riepilogo x Raggruppamento»)

#### Variazioni di Bilancio: Riepiloghi per quadrature (2)

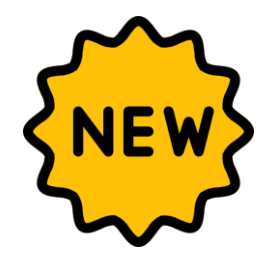

In ogni riepilogo è possibile selezionare determinate righe ed effettuare quadrature personalizzate oppure estrarre i dati in formato XLSX

| Atto d | i Assur | izione: Competenza CC n. 6 de<br>Riepilogo x Piano Finanziario | Riepilogo x T                          | Titolo         | Cass<br>Riepilo | a CC n. 6 del 06/06/2<br>go x Raggruppamento | 025 💿 Co<br>Riepilogo Applicazi | mpetenza e Cassa Con Cone Avanzo Audit | Quadratur    | ra NC      | Nascondi Riep.             |                       |                   |              |                   |               |                |     | @<br>Allegati                |
|--------|---------|----------------------------------------------------------------|----------------------------------------|----------------|-----------------|----------------------------------------------|---------------------------------|----------------------------------------|--------------|------------|----------------------------|-----------------------|-------------------|--------------|-------------------|---------------|----------------|-----|------------------------------|
| Riepi  | logo EN | TRATA per Titolo                                               | 2025 (+) Competer                      | 073            | 2025 (a) Com    | netenza 2026 (+) Com                         | petenza 2026 (.) Compe          | tenza 2027 (+) Compet                  | enza 20      | 27 (-) (-) | mpetenza                   |                       |                   |              |                   |               |                |     |                              |
| F      | E/U     | intoio                                                         | 2025 (+) Fondo Pl                      | lur.           | 2025 (-) Fon    | do Plur. 2026 (+) Fond                       | to Plur. 2026 (-) Fondo         | Plur. 2027 (+) Fondo I                 | Plur. 20     | 027 (-) Fo | ndo Plur. 2025 (-          | +) Cassa 2            | 025 (-) Cassa 202 | :6 (+) Cassa | 2026 (-) Cassa 20 | )27 (+) Cassa | 2027 (-)       |     | Torna Elenco                 |
|        | E       | Avanzo Disponibile - Corrente                                  | 1.40                                   | 0,00           | - 11            | 0,00                                         | 0.00                            | 0,00                                   | 0,00         | _          | 0,00                       | 0.00                  | 0.00              | 0.00         | 0.00              | 0,00          |                |     |                              |
|        | E       | FPV Spese Correnti                                             |                                        | Rie            | pilogo varia    | zione                                        |                                 |                                        |              |            |                            |                       |                   |              |                   | 0,00          |                | - [ | Totale Riepilogo dei soli    |
|        | E       | FPV Spese Cto Capitale                                         |                                        | 1              | 2025 20         | 2027                                         |                                 |                                        |              |            |                            |                       |                   |              |                   |               |                | L   | Selezionati                  |
|        | E       | Titolo 1                                                       | 5.00                                   | Ri             | epilogo Variazi | ione di Bilancio - COMPETEN                  | ZA<br>Totale Diminuz            | Differenza                             |              | Riepilog   | variazione di Bilancio - C | ASSA<br>Totale Diminu | z Differenza      |              |                   | 0,00          |                | E!  | strazione Riepilogo in XLSX  |
|        | E       | Titolo 3                                                       | 2.50                                   | E)             | Av-FPV          | 2.400,00                                     | 0,00                            | 2.400,00                               |              | E)         | 7.500,00                   |                       | 0,00 7.50         | 0,00         |                   | 0,00          |                |     | (Tutti o i soli Selezionati) |
|        | Е       | Titolo 4                                                       | 3.00                                   |                | Entrata         | 7.500,00                                     | 0,00                            | 7.500,00                               |              | U) 📒       | 9.900,00                   | 3.30                  | 0,00 6.60         | 0,00         |                   | 0,00          |                | 6   | nformazioni su equilibri di  |
| 4 6    | -       |                                                                | _                                      | U)             | Uscita          | 9.900,00                                     | 3.300,00                        | 6.600,00                               |              |            |                            | Totale Entrata-Us     | cita 90           | 0,00         |                   |               | •              |     | bilancio EELL                |
|        |         |                                                                |                                        |                | FPV             | 3.300,00                                     | Totale Entrata-Uscita           | 3.300,00                               |              |            |                            |                       |                   |              |                   | Visualizza    | ati 1 - 7 di 7 | •   |                              |
|        |         |                                                                |                                        |                |                 |                                              |                                 |                                        |              |            |                            |                       |                   |              |                   | _             |                |     |                              |
| Riepi  | logo US | CITA per Titolo                                                |                                        |                |                 |                                              |                                 |                                        |              |            |                            |                       |                   |              |                   |               |                |     |                              |
|        | E/U     | litolo                                                         | 2025 (+) Compete<br>2025 (+) Fondo Pli | lur.           | 2025 (-) Fon    | do Plur. 2026 (+) Fond                       | do Plur. 2026 (-) Fondo         | Plur. 2027 (+) Fondo I                 | Plur. 20     | 027 (-) Fo | ndo Plur. 2025 (-          | F) Cassa 2            | U25 (-) Cassa 202 | :6 (+) Cassa | 2026 (-) Cassa 20 | JZ7 (+) Cassa | 2027 (-)       |     |                              |
|        | U       | Titolo 1                                                       | 9.90<br>3.30                           | 00,00          |                 | 3.300,00<br>0,00                             | 3.300,00<br>0,00                | 0,00<br>0,00                           | 0,00<br>0,00 |            | 0,00<br>0,00               | 9.900,00              | 3.300,00          | 0,00         | 0,00              | 0,00          |                |     |                              |
|        | U       | Titolo 2                                                       | 3.00<br>2.80                           | 00,00<br>00,00 |                 | 2.800,00<br>0,00                             | 2.800,00<br>0,00                | 0,00<br>0,00                           | 0,00<br>0,00 |            | 0,00<br>0,00               | 5.800,00              | 2.800,00          | 0,00         | 0,00              | 0,00          |                |     |                              |
|        |         |                                                                |                                        |                |                 |                                              |                                 |                                        |              |            |                            |                       |                   |              |                   |               |                |     |                              |
|        |         |                                                                |                                        |                |                 |                                              |                                 |                                        |              |            |                            |                       |                   |              |                   |               |                |     |                              |
|        |         |                                                                |                                        |                |                 |                                              |                                 |                                        |              |            |                            |                       |                   |              |                   |               |                |     |                              |

#### Variazioni di Bilancio: Riepiloghi per quadrature (3)

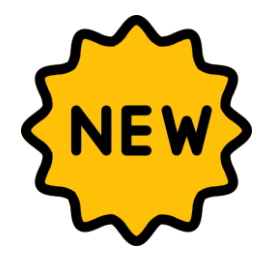

Totale Riepilogo dei soli Selezionati

Mostra a video il totale dei soli record selezionati

| 2   | 025 20          | 2027                         |                 |            | ₩.     |                                |                         |            |
|-----|-----------------|------------------------------|-----------------|------------|--------|--------------------------------|-------------------------|------------|
| Rie | pilogo Variazio | one di Bilancio - COMPETENZ/ | A               |            | Riepil | ogo Variazione di Bilancio - C | ASSA                    |            |
|     |                 | Totale Aumento               | Totale Diminuz. | Differenza |        | Totale Aumento                 | Totale Diminuz.         | Differenza |
| E)  | Av-FPV          | 2.400,00                     | 0,00            | 2.400,00   | E)     | 7.500,00                       | 0,00                    | 7.500,00   |
|     | Entrata         | 7.500,00                     | 0,00            | 7.500,00   | U) (   | 9.900,00                       | 3.300,00                | 6.600,00   |
| U)  | Uscita          | 9.900,00                     | 3.300,00        | 6.600,00   |        |                                | Totale Entrata-Uscita 📒 | 900,00     |
|     | FPV             | 3,300.00                     | 0.00            | 3,300.00   |        |                                |                         |            |

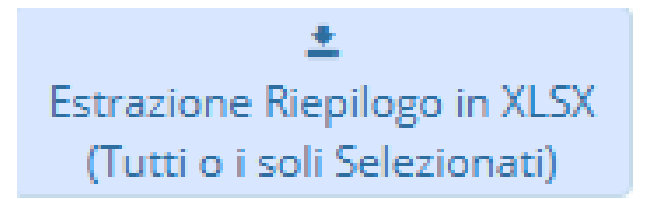

Estrae in formato XLSX i record selezionati (se non viene selezionato nulla, estrae tutti i record)

|    | Α       | В                        | С          | D                   | E                | F                   | G                     |
|----|---------|--------------------------|------------|---------------------|------------------|---------------------|-----------------------|
|    | Comun   | e di Demo Esercizio c    | ontabile 2 | 2025 Utente: CEE    | D Elaborazione d | el: 26/06/2025 17:0 | 7:30                  |
| 1  | RIEPILO | OGO VARIAZIONE PER       | TITOLO     |                     |                  |                     |                       |
| ł  | PROPO   | STA Competenza/Cass      | a: CC n.   | 6 del 06/06/2025 AT | TO DI ASSUNZION  | IE Competenza/Ca    | ssa: CC n. 6 del 06/0 |
| ÷  | Ent/Usc | Descrizione              | Titolo     | 2025: Comp.Pos.     | 2025: Comp.Neg.  | 2025: Fpv Pos.      | 2025: Fpv Neg. 2      |
| i. | Entrata | Titolo 1                 | 1          | 5.000,00            | 0,00             | 0,00                | 0,00                  |
| ÷. | Entrata | Avanzo Vincolato - Corre | 0          | 1.000,00            | 0,00             | 0,00                | 0,00                  |
|    | Entrata | Avanzo Disponibile - Co  | 0          | 1.400,00            | 0,00             | 0,00                | 0,00                  |
| ł. | Entrata | FPV Spese Correnti       | 0          | 0,00                | 0,00             | 0,00                | 0,00                  |
| 1  | Entrata | Titolo 3                 | 3          | 2.500,00            | 0,00             | 0,00                | 0,00                  |
| 0  | Uscita  | Titolo 1                 | 1          | 9.900,00            | 3.300,00         | 3.300,00            | 0,00                  |
|    |         |                          |            |                     |                  |                     |                       |

| Inform | azioni su Equilibri di Bilancio EELL                                                           |
|--------|------------------------------------------------------------------------------------------------|
| 0      | Equilibrio di bilancio di parte corrente                                                       |
|        | (E EDV per spese correnti + E titolo 1 + E titolo 2 + E titolo 3 + E titolo                    |
|        | 4 tip. 200 cat. 6) >= (U. titolo 1 (compreso U.FPV) + U. titolo 2.04 + U.                      |
|        | titolo 4 + [U. titolo 3 <i>(compreso U.FPV)</i> - E. titolo 5 (se e. titolo 5 < u.             |
|        | titolo 3)]                                                                                     |
|        |                                                                                                |
|        | Equilibrio di bilancio di parte capitale                                                       |
|        | STANZIAMENTI DI COMPETENZA                                                                     |
|        | (Avanzo di parte corrente + E.FPV per spese capitali + E. titolo 4 (tranne                     |
|        | <i>tip. 200 cat. 6)</i> + [E. titolo 5 - U. titolo 3 <i>(compreso U.FPV)</i> (se E. titolo 5 > |
|        | U. titolo 3)] + E. titolo 6) = U. titolo 2 (compreso U.FPV) (tranne                            |
|        | macroaggregato () (                                                                            |

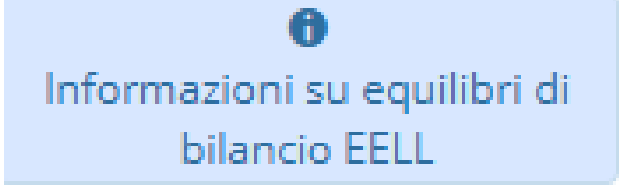

PALITALSOFT

Mostra a video un popup con gli equilibri finanziari degli Enti Locali

#### Variazioni di Bilancio: Migliorie varie

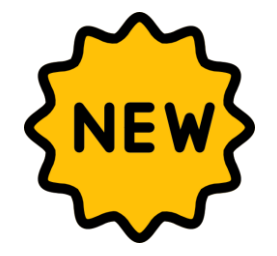

In ogni riepilogo è stata effettuata la suddivisione per parte corrente-capitale delle singole righe

| Vari | iazioni   | Riepilogo x Piano Finanziari  | o Riepilogo x Titolo                        | Riepilogo x Rag                             | gruppamento                              | liepilogo Applicazione Av                     | /anzo Audit                                 |
|------|-----------|-------------------------------|---------------------------------------------|---------------------------------------------|------------------------------------------|-----------------------------------------------|---------------------------------------------|
|      |           |                               |                                             |                                             |                                          |                                               |                                             |
| Riep | pilogo EN | ITRATA per Titolo             |                                             |                                             |                                          |                                               |                                             |
|      | E/U       | Titolo                        | 2025 (+) Competenza<br>2025 (+) Fondo Plur. | 2025 (-) Competenza<br>2025 (-) Fondo Plur. | 2026 (+) Competen:<br>2026 (+) Fondo Plu | a 2026 (-) Competenza<br>2026 (-) Fondo Plur. | 2027 (+) Competenza<br>2027 (+) Fondo Plur. |
|      | E         | Avanzo Vincolato - Corrente   | <b>1.000,00</b><br>0,00                     | 0,00<br>0,00                                | 0,<br>0,                                 | 00 0,00<br>00 0,00                            | 0,00<br>0,00                                |
|      | E         | Avanzo Vincolato - Capitale   | 1.000,00                                    | 0,00                                        | 0,                                       | 00 0,00<br>00 0,00                            | 0,00<br>0.00                                |
|      | E         | Avanzo Disponibile - Corrente | 1.400,00<br>0,00                            | 0,00                                        | 0,                                       | 00 0,00<br>00 0,00                            | 0,00<br>0,00                                |
|      | E         | FPV Spese Correnti            | 0,00<br>0,00                                | 0,00<br>0,00                                | <b>3.300</b> ,                           | 00 0,00<br>00 0,00                            | 0,00<br>0,00                                |
|      | E         | FPV Spese Cto Capitale        | 0,00<br>0,00                                | 0,00<br>0,00                                | <b>2.800</b>                             | 00 0,00<br>00 0,00                            | 0,00<br>0,00                                |

Introdotta ricerca per codice vincolo

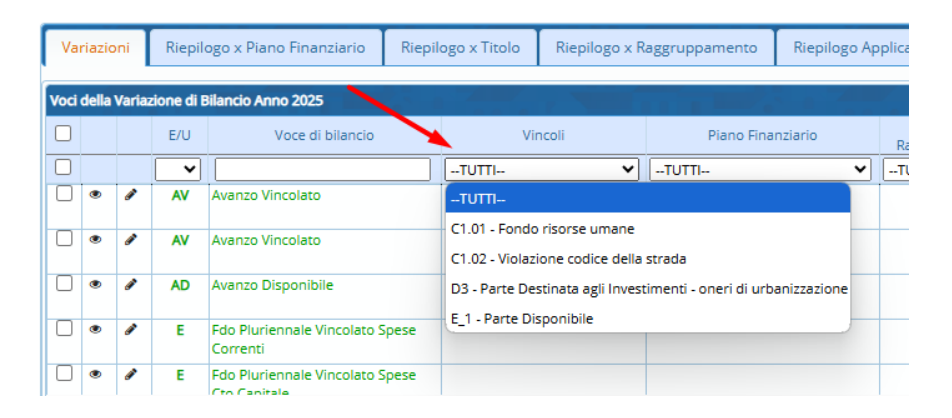

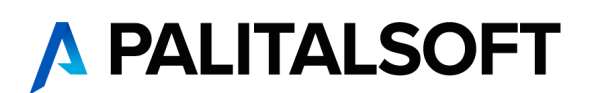

#### Variazioni di Bilancio: Migliorie varie (2)

- > Migliorata la modalità di ricerca delle voci di bilancio
  - Ricerca per *descrizione*

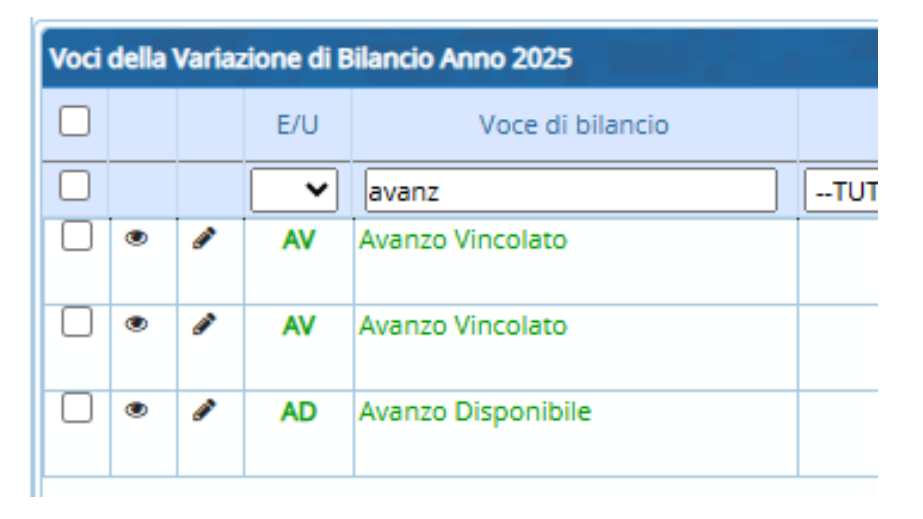

Ricerca per codice voce bilancio e/o parte del codice voce bilancio

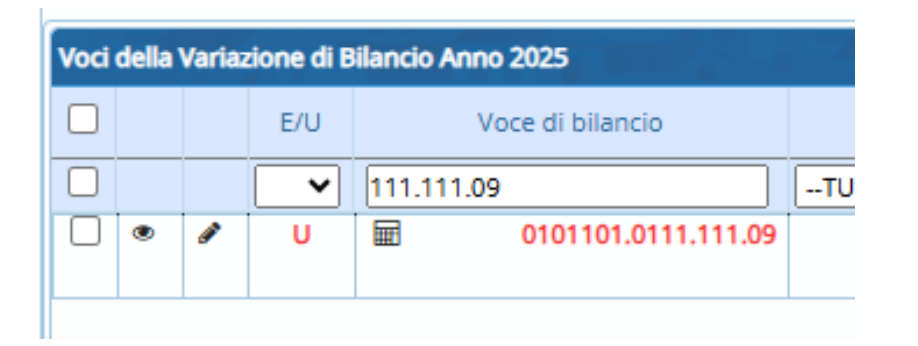

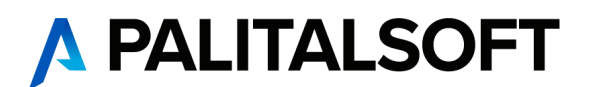

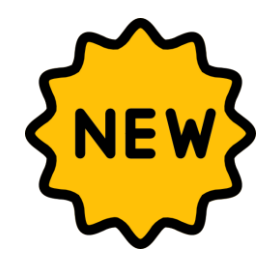

### Variazioni di Bilancio: Migliorie varie (3)

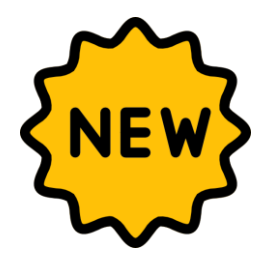

#### Sbloccato il campo Ricorrente/Non ricorrente

|                               |                                          | -                           |                                               |                     |
|-------------------------------|------------------------------------------|-----------------------------|-----------------------------------------------|---------------------|
| Variazioni di Bilancio Anno 2 |                                          |                             |                                               | 5 C C               |
|                               |                                          |                             |                                               |                     |
| Tipo di Variazione            | 4 Aumento Entrate/Uscite Competenza      |                             |                                               |                     |
| Parte                         | Uscita Vincolo Q                         |                             | Aggiungi                                      |                     |
| Voce di bilancio              | 0104103 0104 103 02 Q Giornali e riviste |                             |                                               | Allegati            |
| Descrizione                   |                                          |                             | III                                           | / inc Boo           |
|                               |                                          |                             | Situazione Voce di bilancio                   | ŵ                   |
|                               |                                          |                             | 7                                             | ancella intera vari |
| Codice Raggruppamento         | 0 Uscita Ricorrente                      |                             | Navigatore                                    |                     |
| COMPETENZA                    |                                          | Campo Bloccato in quanto su | Voce di bilancio il TIPO VALORI 'Non Ricorren | te' non e' MISTO    |
|                               |                                          |                             | 116                                           |                     |

- Per le voci di bilancio con stanziamento a bilancio di previsione *Misto* (in parte Ricorrente e in parte Non ricorrente) il campo è sempre modificabile
- Per le voci di bilancio con stanziamento a bilancio di previsione interamente Ricorrente o interamente Non Ricorrente è stata aggiunta la possibilità di sbloccare rendendo modificabile il campo tramite il «lucchetto». Di default il campo si presenta in maniera analoga alla tipologia di stanziamento prevista a bilancio di previsione

#### Variazioni di Bilancio: Migliorie varie (4)

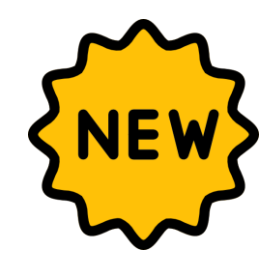

#### > Inibiti i campi di cassa N+1 N+2 per Gestione Bilancio Triennale con Cassa Annuale

| Generale       | lter Altri parametri entra                                                                                              | ate Altri parametri spese                                                   | Codici Statistici Tes | oreria D.L. 118 Entrate    | D.L. 118 Spese | ſ | Variazioni di Bilancio Anno 20                                 | 25                                                                                    |                                      |                                         |                                                |                    |
|----------------|----------------------------------------------------------------------------------------------------|-----------------------------------------------------------------------------|-----------------------|----------------------------|----------------|---|----------------------------------------------------------------|---------------------------------------------------------------------------------------|--------------------------------------|-----------------------------------------|------------------------------------------------|--------------------|
| Definizioni Co | omuni                                                                                                    |                                                                             |                       |                            |                |   |                                                                |                                                                                       |                                      |                                         |                                                |                    |
| Tip            | Voce economica<br>o numerazione voci di bilancio<br>Descrizione Ente<br>Descrizione Voce<br>Descrizione Voce per Stampa | Voce Economica<br>Manuale<br>Comune di DEMO<br>Voce di bilancio<br>Capitolo | header TEST           |                            |                | t | Tipo di Variazione<br>Parte<br>Voce di bilancio<br>Descrizione | Storno tra Er           Entrata         Vi           1010106         10101         06 | ntrate<br>incolo<br>04 Q Imposte mun | Competenza e Cassa                      | Progressivo Va<br>seguito di attività di verif | riazione su Voce 1 |
| Flag attiv     | vazione nuovo bilancio D.L.118<br>Conto Tesoreria Obbligatorio                                                          | Bilancio L.118 attivato                                                     | ✓ Gestione bilancio   | Triennale con Cassa Annual | e 🗸            | ¢ | Codice Raggruppamento                                          | 2                                                                                     |                                      |                                         | Entrata Ricori                                 | rente 🗸            |
|                | Gestione avanzo                                                                                                    | Da Vincoli                                                                  | ~                     | 1                          |                | z | Proposta di Variazione (                                       | CC n. 1 del 27/02/2025<br>2025-Negative                                               | 2026-Positive                        | Stato della Variazione<br>2026-Negative | Provvisoria 2027-Positive                      | 2027-Negative      |
|                |                                                                                                    |                                                                             |                       |                            |                |   | 2.000,00<br>CASSA<br>Proposta di Variazione                    | 0,00                                                                                  | 0,00                                 | 0,00<br>Stato della Variazione          | 0,00<br>Provvisoria                            | 0,00               |
|                |                                                                                                    |                                                                             |                       |                            |                | → | 2025-Positive<br>2.000,00                                      | 2025-Negative<br>0,00                                                                 |                                      |                                         |                                                |                    |

La cassa viene valorizzata in automatico con gli stessi valori inseriti nella competenza per tutti i capitoli, esclusi Avanzo e FPV che non vengono gestiti di cassa

#### Variazioni di Bilancio: Migliorie varie (5)

Stampa per dettaglio voci

 Inserita interruzione di pagina per separare i capitoli di entrata e di spesa

Nel tipo ordinamento per Assegnatario aggiunta la possibilità di inserire anche il nominativo del Responsabile

| Tipo Prospetto          |                         |                       |  |  |
|-------------------------|-------------------------|-----------------------|--|--|
| Prospetto Variaz        | ione P.F. Iº livello 🗌  | Cassa 🗌               |  |  |
| Prospetto Va            | riazione di Cassa 🗌     |                       |  |  |
| Prospetto Variazione    | Macro-aggregato 🗌       | Cassa 🗌               |  |  |
| Prospetto Variazio      | one P.F. IVº livello 🗌  |                       |  |  |
| Dettagl                 | io voci di bilancio 🗹   |                       |  |  |
| Tipo ordinamento stampa | Servizio Assegnatario   | ▼ Utente responsabile |  |  |
| Prospetti Aggiuntivi    |                         |                       |  |  |
| All. b) Equ             | ilibrio di Bilancio   🔠 |                       |  |  |
| All. 4) Quadro Gen      | erale Riassuntivo 🗌     |                       |  |  |
|                         |                         |                       |  |  |

| Comune di Demo                                              | Esercizio: 2025      |               | Data 27/06/2025  | pag. 2 di 4     |            |        |            |        |  |
|-------------------------------------------------------------|----------------------|---------------|------------------|-----------------|------------|--------|------------|--------|--|
|                                                             |                      |               | Tipo Atto DT del | 25/06/2025 n. 1 |            |        |            |        |  |
|                                                             |                      |               | ANNO 2025        |                 | ANNO       | 2026   | ANNO 2027  |        |  |
| DENOMINAZIONE                                               |                      | COMPETENZA    | F.P.V.           | CASSA           | COMPETENZA | F.P.V. | COMPETENZA | F.P.V. |  |
| 01.03.01.00 Ufficio tributi MARIO ROSSI                     |                      |               |                  |                 |            |        |            |        |  |
| Piano Fin. 1.1.1.6<br>E/1010106.10101.06.04                 | Preceden             | te 535.020,01 | 0,00             | 2.135.107,91    | 535.000,00 | 0,00   | 535.000,00 | 0,00   |  |
| Imposte municipale propria riscosse a seguito di attività e | di verifica e Var. + | 2.000,00      | 0,00             | 0,00            | 0,00       | 0,00   | 0,00       | 0,00   |  |
| controllo - Entrate non ricorrenti                          | Var                  | 0,00          | 0,00             | 0,00            | 0,00       | 0,00   | 0,00       | 0,00   |  |
|                                                             | Ass.                 | 537.020,01    | 0,00             | 2.135.107,91    | 535.000,00 | 0,00   | 535.000,00 | 0,00   |  |
| Piano Fin. 1.1.1.6<br>E/1010106.10101.06.04                 | Preceden             | te 537.020,01 | 0,00             | 2.135.107,91    | 535.000,00 | 0,00   | 535.000,00 | 0,00   |  |

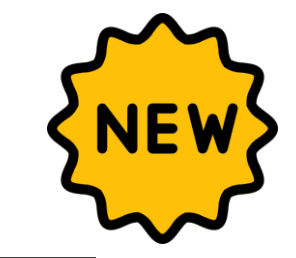

| Plano Fin. 1.1.1.8                                                      |            |           |      |            |      |      |      |      |
|-------------------------------------------------------------------------|------------|-----------|------|------------|------|------|------|------|
| E/1010108.10101.08.04                                                   | Precedente | 0,00      | 0,00 | 579.796,85 | 0,00 | 0,00 | 0,00 | 0,00 |
| Imposta comunale sugli immobili (ICI) riscossa a seguito di attività di | Var. +     | 0,00      | 0,00 | 0,00       | 0,00 | 0,00 | 0,00 | 0,00 |
|                                                                         | Var        | 2.000,00  | 0,00 | 2:000,00   | 0,00 | 0,00 | 0,00 | 0,00 |
|                                                                         | Ass.       | -2.000,00 | 0,00 | 577.796,85 | 0,00 | 0,00 | 0,00 | 0,00 |

| Comune di Demo Esercizi                                                 | 2025        |                   | Dettaglio voc    | i di bilancio    |            |        | Data 30/06/2025 | pag. 2 di |  |
|-------------------------------------------------------------------------|-------------|-------------------|------------------|------------------|------------|--------|-----------------|-----------|--|
|                                                                         |             | т                 | po Atto CC del 2 | 7/02/2025 n. 100 | 0          |        |                 |           |  |
|                                                                         |             |                   | ANNO 2025        |                  | ANNO       | 2026   | ANNO 2027       |           |  |
| DENOMINAZIONE                                                           |             | COMPETENZA F.P.V. |                  | CASSA            | COMPETENZA | F.P.V. | COMPETENZA      | F.P.V.    |  |
|                                                                         |             |                   |                  |                  |            |        |                 |           |  |
| Missione 1 - Programma 2 - Piano Fin. 1.1.1.1<br>\$/0102101.0102.101.01 | Precedente  | 1.860.00          | 0.00             | 17.534.31        | 2,000.00   | 0.00   | 2,000,00        | 0.0       |  |
| Arretrati per anni precedenti corrisposti al personale a tempo indeterr | nato Var. + | 1.000,00          | 0,00             | 1.000,00         | 0,00       | 0,00   | 0,00            | 0,0       |  |
| - Fonte fin. avanzo parte accantonata 86_2                              | Var         | 0,00              | 0,00             | 0,00             | 0,00       | 0,00   | 0,00            | 0,0       |  |
|                                                                         |             |                   |                  |                  |            |        |                 |           |  |

### Variazioni di Bilancio: Migliorie varie (6)

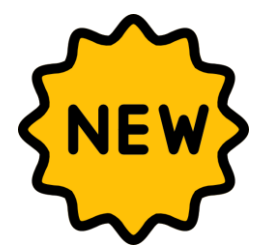

#### > Migliorata e personalizzata l'estrazione XLSX

Adeguate le descrizioni dei campi da estrarre e resa l'estrazione personalizzabile per permettere all'operatore di scegliere quali campi esportare

| ·····                             |        |                                             |    |         |                | _ 1   |       |
|-----------------------------------|--------|---------------------------------------------|----|---------|----------------|-------|-------|
| Pagina di origine Variazioni di   | bilanc | o Modello Estrazione Variazioni di bilancio |    |         |                |       |       |
| Configurazione esportazione Excel |        |                                             |    |         | 3 a 7          |       |       |
| Campo origine                     | 6      | Descrizione                                 | La | rghezza | Formato        | Stile | Stile |
| E_S - E/S 👻 🛰                     | -      | 69                                          |    | 6       | Testo Y        | 1     | 1     |
| CODMECCAN - Codice Voce 💙 🔍       | Ri I   | Codice Voce parte 1 DL118                   |    | 11      | Testo 🗸        | 1     | 1     |
| CODVOCEBIL - Codice Voce 🗸 🔍      | 6      | Codice Voce parte 2 DL.118                  |    | 10      | Intero 🗸       | 1     | 1     |
| DES_BILAV - Descrizione vo 💙      | Ri I   | Descrizione voce di bilancio                |    | 30      | Testo 🗸        | 1     | 1     |
| IMPV_COVP - AC - Var posit 💙 🔍    | R.     | AC - Var positiva competenza                |    | 16      | Decimale (2) ¥ | 1     | 1     |
| IMPV_COVN - AC - Var nega 🗸 🔍     | Ę.     | AC - Var negativa competenza                |    | 16      | Decimale (2) 🗸 | 1     | 1     |
| IMPV_FPVP - AC - Var positi V     | 6      | AC - Var positiva FPV                       |    | 16      | Decimale (2) 🗸 | 1     | 1     |
| IMPV_FPVN - AC - Var negat 🗸      | R.     | AC - Var negativa FPV                       |    | 16      | Decimale (2) ¥ | 1     | 1     |
| IMPV_CAVP - AC - Var positi V     | Ę.     | AC - Var positiva CASSA                     |    | 16      | Decimale (2) ¥ | 1     | 1     |
| IMPV_CAVN - AC - Varnegat V       | 6      | AC - Varnegativa CASSA                      |    | 16      | Decimale (2) 🗸 | 1     | 1     |
| IMPV_COVP1 - A+1 - Vari pc 💙      | 8      | A+1 - Vari positiva COMPETENZA              |    | 16      | Decimale (2) ¥ | 1     | 1     |
| IMPV_COVN1 - A+1 - Var ne 💙 🔍     | 8      | A+1 - Var negativa COMPETENZA               |    | 16      | Decimale (2) 🗸 | 1     | 1     |
| IMPV FPVP1 - A+1 - Var pos V      | 6      | A+1 - Var positiva FPV                      |    | 16      | Decimale (2) ¥ | 1     | 1     |
|                                   |        |                                             |    |         |                |       |       |

|       | U           | v         | W                                      | Х               | Y               | Z              | AA             | AB                    | AC               | AD                 | AE                 | AF                 | AG              | AH                | AI        |
|-------|-------------|-----------|----------------------------------------|-----------------|-----------------|----------------|----------------|-----------------------|------------------|--------------------|--------------------|--------------------|-----------------|-------------------|-----------|
| 1     |             |           |                                        |                 |                 |                |                |                       |                  |                    |                    |                    |                 |                   |           |
| 2     |             |           |                                        |                 |                 |                |                |                       |                  |                    |                    |                    |                 |                   |           |
| 4     |             |           |                                        |                 |                 |                |                |                       |                  |                    |                    |                    |                 |                   |           |
| 5     |             |           |                                        |                 |                 |                |                |                       |                  |                    |                    |                    |                 |                   |           |
| 6     |             |           |                                        |                 |                 |                | Variazioni     | di bilancio - Atto co | mpetenza CC n.10 | 000 del 27/02/2025 | Atto cassa CC n.10 | )00 del 27/02/2025 |                 |                   |           |
| 7     |             |           |                                        |                 |                 |                |                |                       |                  |                    |                    |                    |                 |                   |           |
| 8 E/S | Codice Voce | Codice Vo | Descrizione voce di bilancio           | AC COMP - Var + | AC COMP - Var - | AC FPV - Var + | AC FPV - Var - | AC CASSA - Var +      | AC CASSA - Var - | A+1 COMP - Var +   | A+1 COMP - Var -   | A+1 FPV - Var +    | A+1 FPV - Var - | A+1 CASSA - Var + | A+1 CASSA |
| 9 E   | 0000000     | 2         | Avanzo Vincolato (C)                   | 1.000,00        | 0,00            | 0,00           | 0,00           | 0,00                  | 0,00             | 0,00               | 0,00               | 0,00               | 0,00            | 0,00              |           |
| 10 E  | 1010106     | 101010604 | Imposte municipale propria riscosse    | 2.000,00        | 0,00            | 0,00           | 0,00           | 2.000,00              | 0,00             | 0,00               | 0,00               | 0,00               | 0,00            | 0,00              | )         |
| 11 E  | 1010108     | 101010804 | Imposta comunale sugli immobili (IC    | 0,00            | 2.000,00        | 0,00           | 0,00           | 0,00                  | 2.000,00         | 0,00               | 0,00               | 0,00               | 0,00            | 0,00              | )         |
| 12 S  | 0102101     | 10210101  | Arretrati per anni precedenti corrispo | 1.000,00        | 0,00            | 0,00           | 0,00           | 1.000,00              | 0,00             | 0,00               | 0,00               | 0,00               | 0,00            | 0,00              |           |
| 12    |             |           |                                        |                 |                 |                |                |                       |                  |                    |                    |                    |                 |                   |           |

- E' possibile anche disporre di un'estrazione XLSX standardizzata denominata «Estrazione standard PAL Variazioni di Bilancio» che riporta
  - > Voce di bilancio (comprensiva di descrizione e PF)
  - > Importi della variazione
  - > Raggruppamento

- Vincolo
- > Atto di variazione sia provvisorio che definitivo

# Documento Unico di Programmazione (D.U.P.)

....finalmente disponibile su CWOL

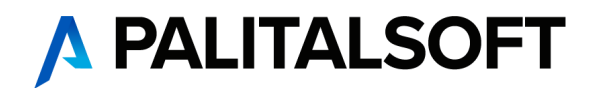

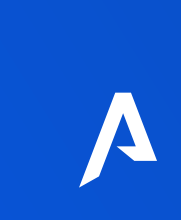

#### Documento Unico di Programmazione

Palitalsoft propone un duplice soluzione:

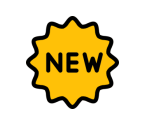

CWOL DUP: nuovo modulo relativo al Documento Unico di Programmazione completamente integrato con la contabilità dell'Ente

Estrazione dati in formato XLSX per utilizzo modulo DUP di altri operatori. L'estrazione è onerosa.

Per i dettagli commerciali di entrambe le soluzioni si invita a contattare la nostra segreteria commerciale: segreteriacomm@palitalsoft.it

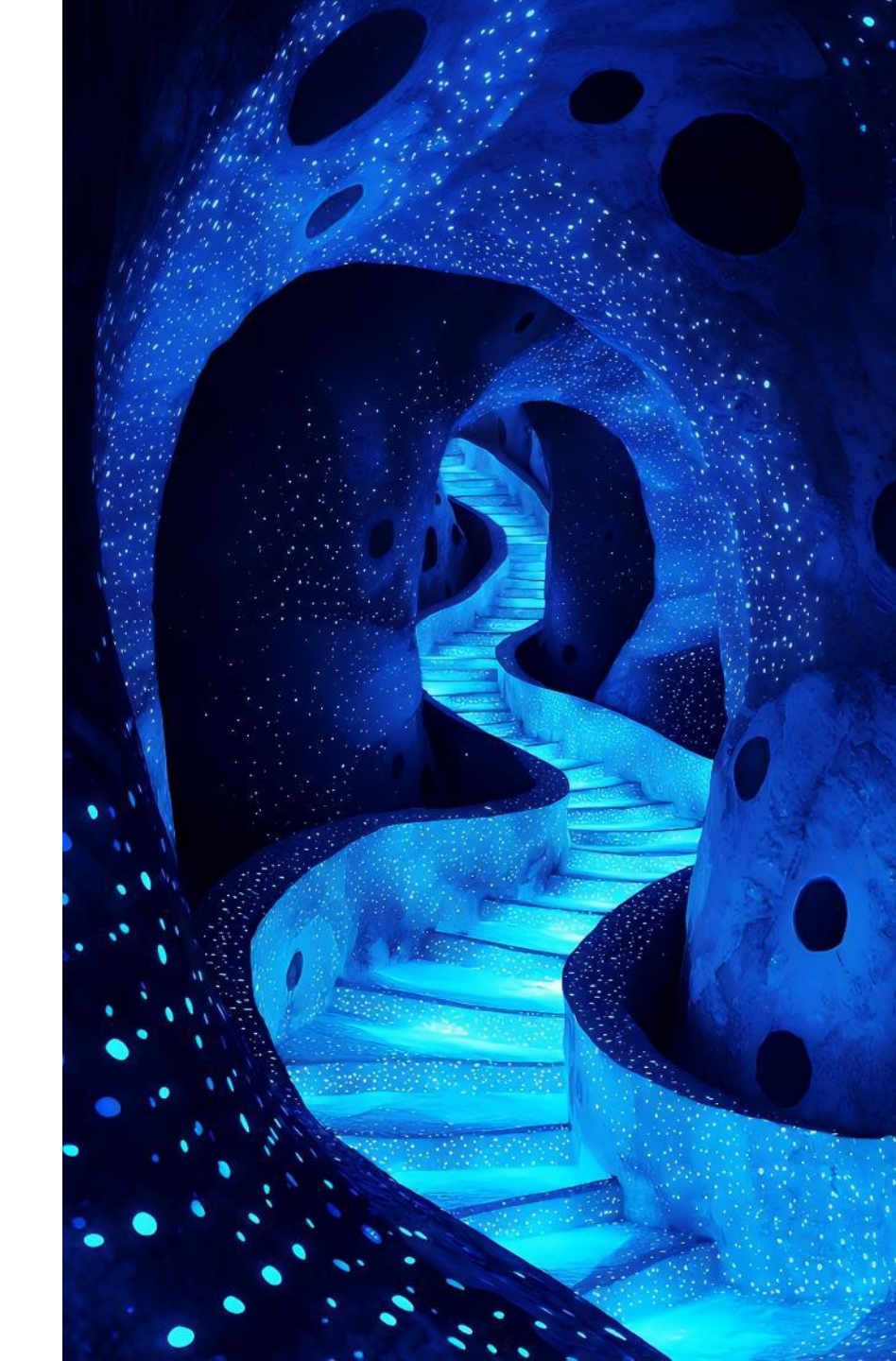

#### Documento Unico di Programmazione: soluzione interna (CWOL DUP)

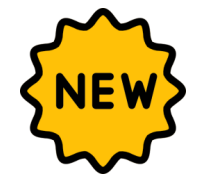

180. Servici Economici  $\rightarrow$  10. Finanziaria  $\rightarrow$  100. Relazioni e Note  $\rightarrow$  20. Documento Unico di Programmazione (DUP)

Caratteristiche principali del nuovo modulo:

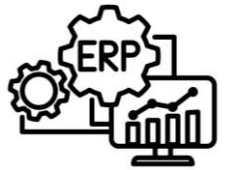

Integrazione con i dati contabili degli archivi di CWOL

Struttura del DUP pre-fornita con possibilità di aggiungere e/o disabilitare determinate sezioni (nella prima versione l'aggiunta delle sezioni dovrà essere effettuate a seguito della stampa in formato .docx)

| Elementi Relazione                                          |
|-------------------------------------------------------------|
|                                                             |
| ▼ Copertina                                                 |
| O Premesse                                                  |
| <ul> <li>Sezione Strategica (SeS)</li> </ul>                |
| <ul> <li>Sezione Operativa (Seo) - Parte Prima</li> </ul>   |
| <ul> <li>Sezione Operativa (Seo) - Parte Seconda</li> </ul> |
| 🔿 Considerazioni Finali                                     |
|                                                             |

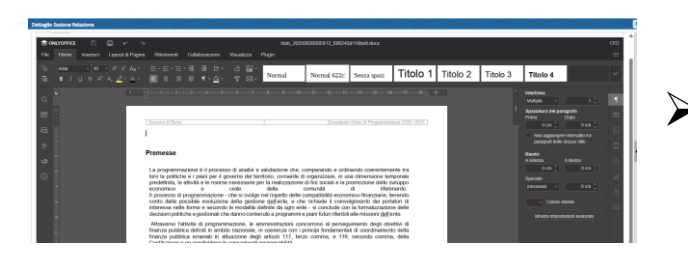

PALITALSOFT

Modifica del contenuto delle singole sezioni internamente a CWOL tramite l'utilizzo di OnlyOffice

Stampa in formato editabile (formato .docx)

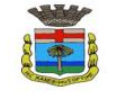

Comune di Demo Provincia di AN

Documento Unico di Programmazione

D.U.P. 2026 / 2028 Documento Unico di Programmazione: soluzione interna (CWOL DUP) (2)

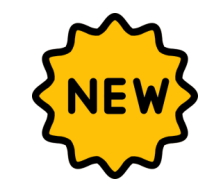

Da quando sarà disponibile l'utilizzo del modulo CWOL DUP ?

Servirà un aggiornamento di CWOL successivo al 07-07-2025

Come posso attivare il modulo di CWOL DUP?

Basta inviare una mail a <u>segreteriacomm@palitalsoft.it</u>

Come si utilizza il modulo CWOL DUP?

A breve verrà predisposto un manuale d'uso; per formazione e supporto specifico scrivere a <u>segreteriacomm@palitalsoft.it</u>

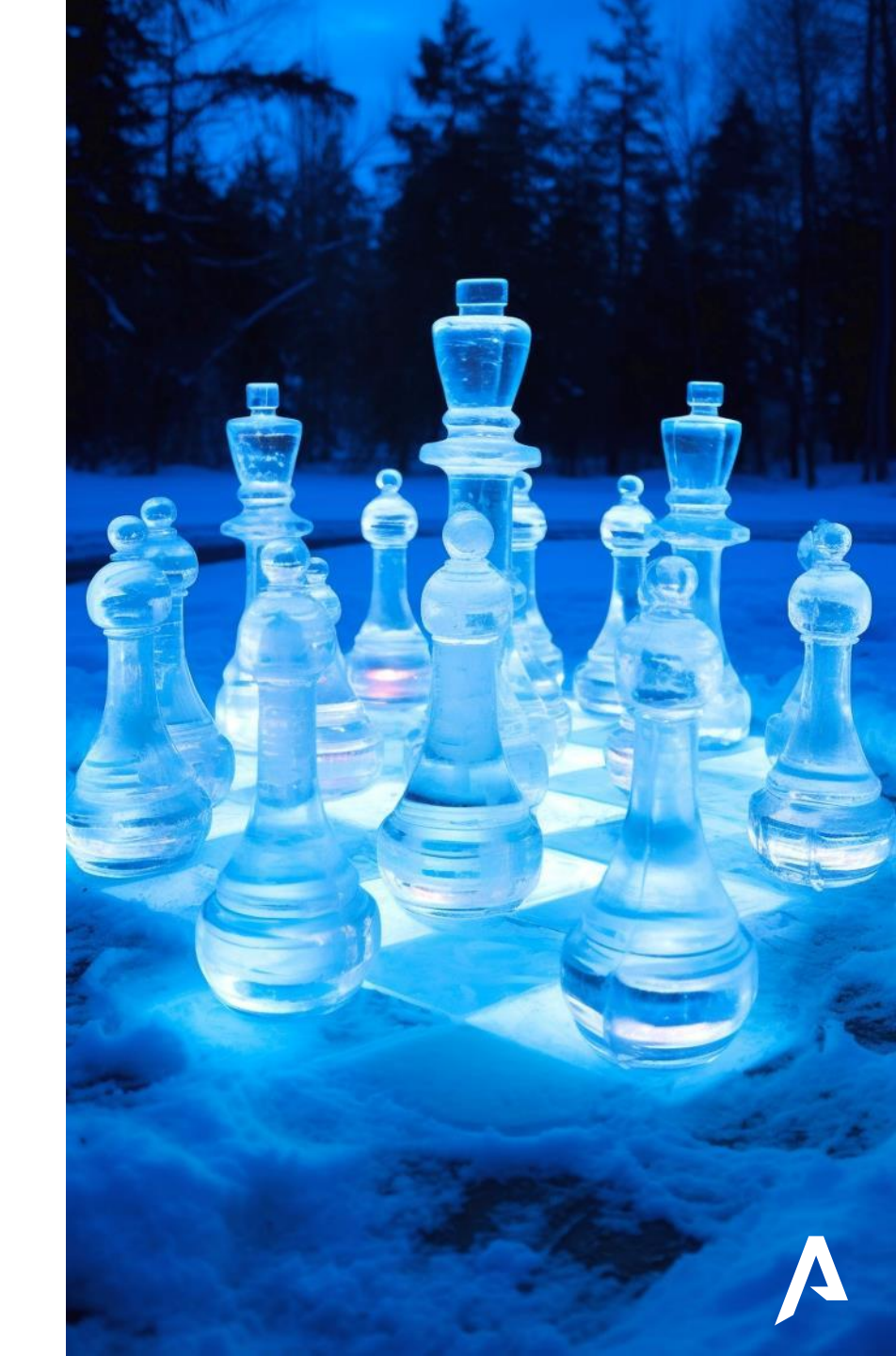

# Grazie della partecipazione